## S Schoology Parent Account

All parents are welcome to sign up for a Schoology parent account. With your Schoology parent account, you will be able to monitor your child's homework and grades, as well as communicate with your child's teachers.

Note: A parent account can only be created once you receive an access code from your child's teacher or school.

## **To Register for a Parent Account**

On either a computer or a phone web browser, go to https://schoology.com

In the upper left-hand corner, click **Register** 

On the next Screen, click on **Parent** 

On the next screen, **enter the access code** you received from your child's teacher or administrator.

On the final screen, enter your first name, last name, and email address. You will also need to create a password for yourself be sure to write it down!

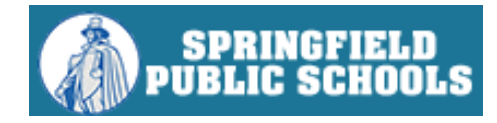

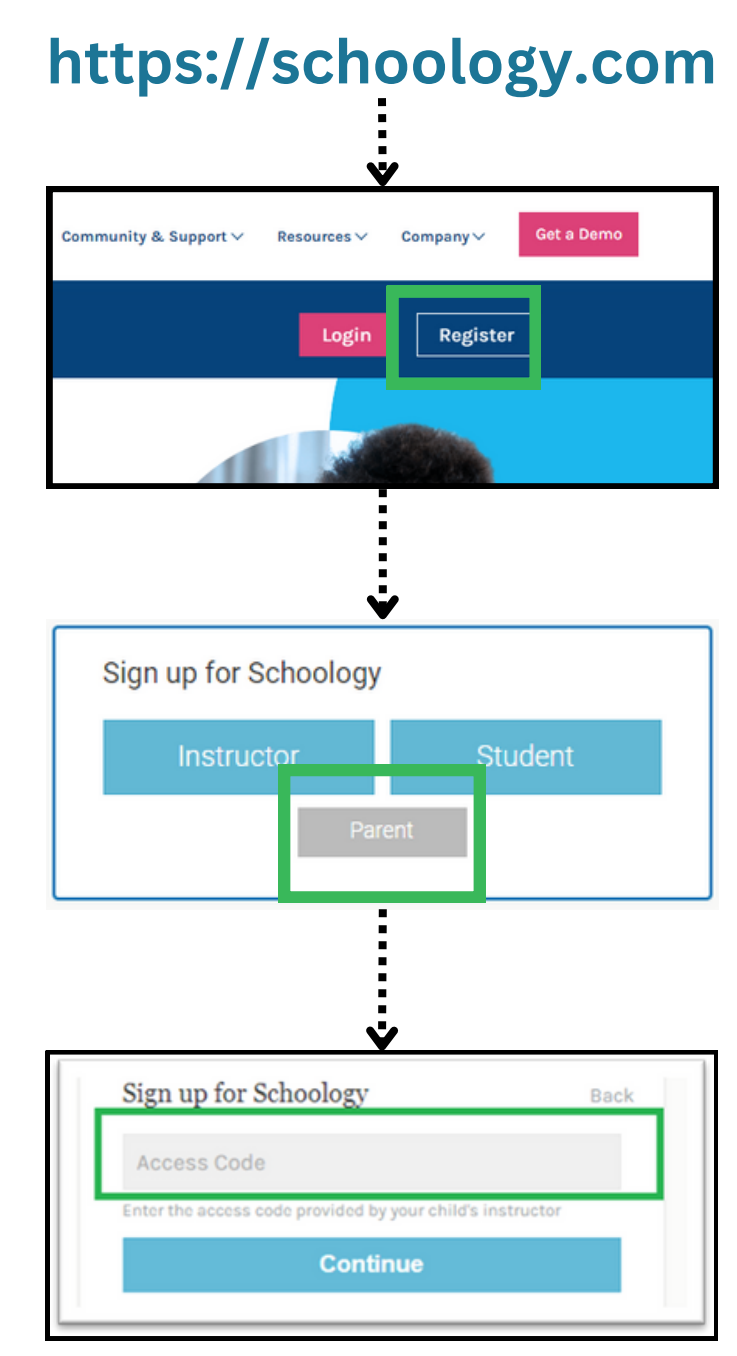